# USER MANUAL FOR MP SPORT MODULE BLOCK USER

<u>User द्वारा पोर्टल उपयोग करने हेतु Google सर्च बार में http://dpisports.in</u> URL दर्ज करें

 BLOCK लॉग इन करने हेतु मुख्य पृष्ठ के SPORTS मेनू में जाकर school लॉग इन आप्शन पर

 किलक करें |

 Франтиенt of School Education (Govt. of M.P.)

 ФНОМЕ CONTACT US SPORTS 

<image>

| 🖌 जिला स्तरीय खेल कैलेंडर              | 🖌 नोडल खेल विद्यालय                                                            |
|----------------------------------------|--------------------------------------------------------------------------------|
| 🖌 संभाग स्तरीय खेल कैलेंडर             | 🛹 शासकीय आवासीय खेलकूद संस्था सीहोर                                            |
| 🖌 राज्य स्तरीय खेल केलेंडर<br>और पढ़ें | राष्ट्रीय प्रतियोगिता में पदक विजेता खिलाड़ियों को प्रोत्साहन राशि<br>और पढ़ें |
|                                        |                                                                                |

^

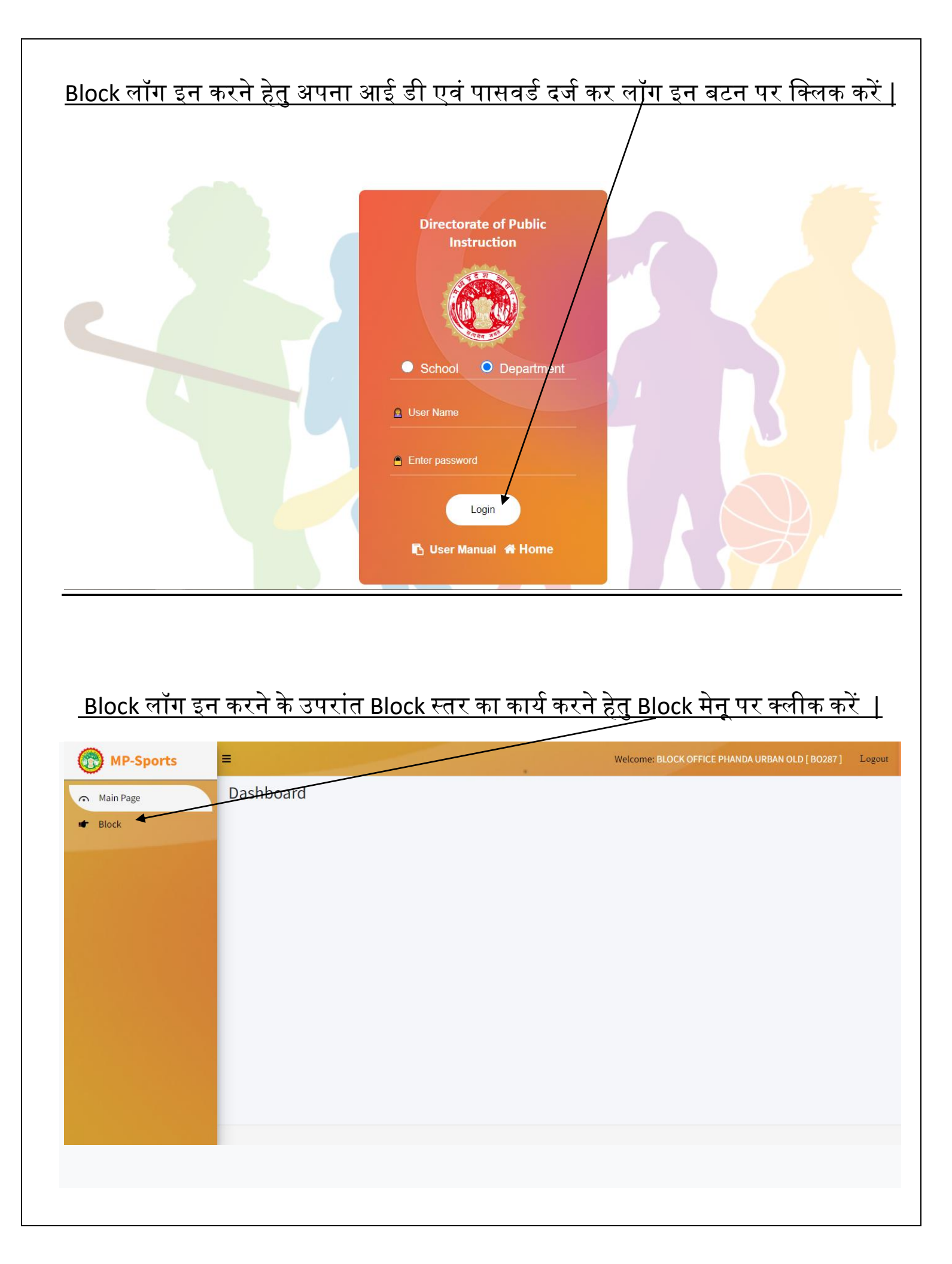

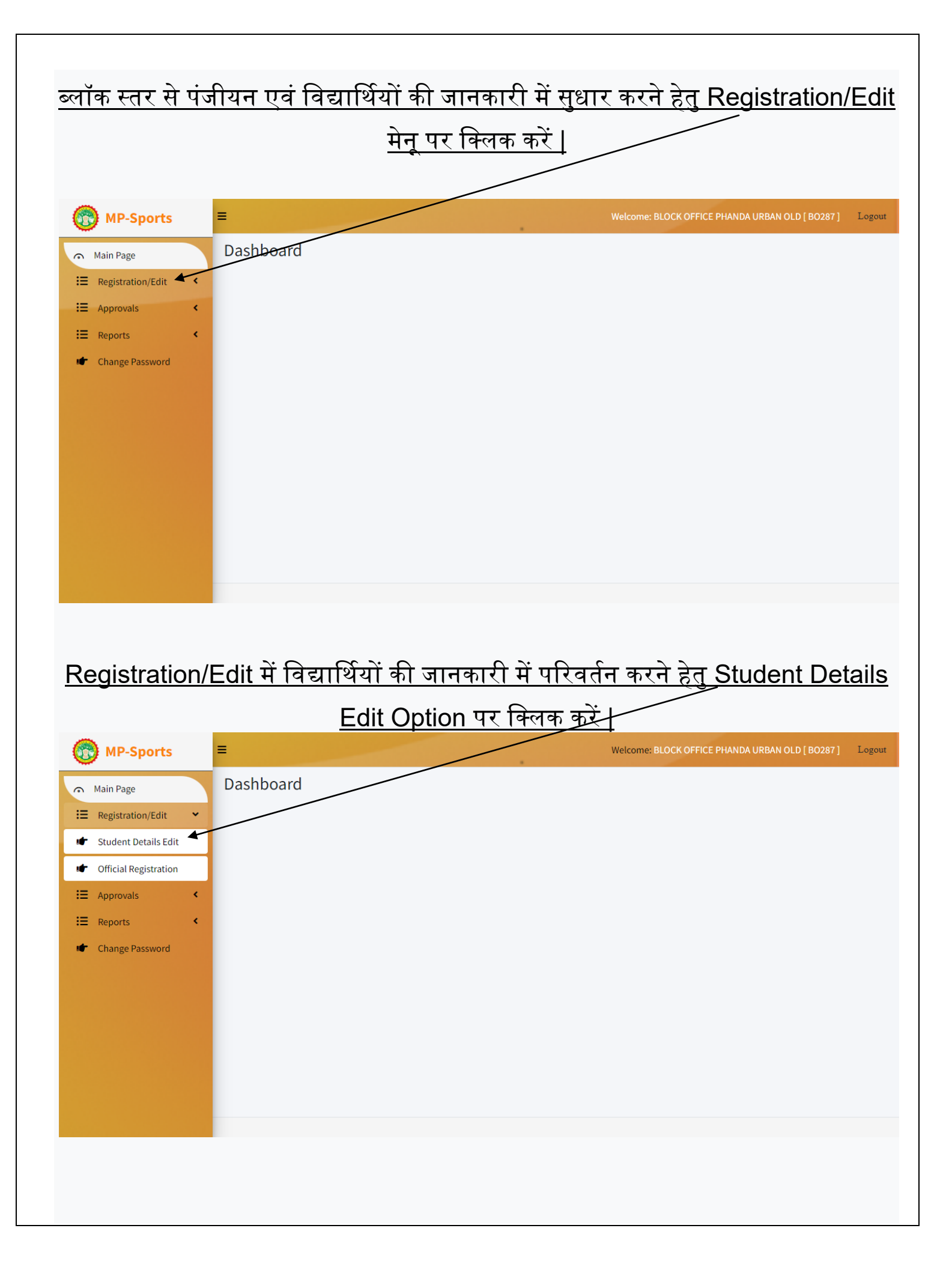

| Student Details                                                                                                    | <u> नें विद्यार्थियों की</u>                                                                                                    | जानकारी में पा                                                                                                    | रेवर्तन करने S                                                                                                    | tudent Registration                                                                                                    |
|----------------------------------------------------------------------------------------------------|----------------------------------------------------------------------------------------------------|----------------------------------------------------------------------------------------------------|----------------------------------------------------------------------------------------------------|----------------------------------------------------------------------------------------------------|
|                                                                                                    | <u>No. दर्ज कर</u>                                                                                                    | Search बटन प                                                                                                    | ार क्लिक करें                                                                                                    |                                                                                                    |
|                                                                                                    |                                                                                                    |                                                                                                    |                                                                                                    |                                                                                                    |
| MP-Sports =                                                                                                    |                                                                                                    |                                                                                                    | Welcome: BLOC                                                                                                    | K OFFICE PHANDA URBAN OLD [ BO287 ] Logout                                                                                          |
| <ul> <li>Main Page</li> <li> ■ Registration/Edit &lt; </li> <li> ■ Approvals &lt; </li> <li> ■ Reports &lt; </li> <li> ■ Change Password </li> </ul> | it Student Details<br>udent Registration No.*<br>Enter Registration No                                                                                                    | Search                                                                                                    | Clear                                                                                                    |                                                                                                    |
|                                                                                                    |                                                                                                    |                                                                                                    |                                                                                                    |                                                                                                    |
| <u>विद्यार्थियों की</u>                                                                                                    | सामान्य जानकार                                                                                                    | <u>री में परिवर्तन क</u>                                                                                                    | <u>চ্য Update ৰ</u><br>অন্দ্রালের                                                                                                    | टन पर क्लिक करें  <br>корресернало цирал осы ( возия ) — соцени                                                                     |
| Main Page                                                                                                    | It Student Details Undert Registration No.* ST230713024336699 Student Details Academic Session 2023-24 Student Full Name* Anond Mishra Student Full Name(In Hind)* Gender* Boy Date of Birth (DD/MM/YYYY) | Class Class LITH Category General Admission Date (DD/MM/YYY)                                                                                                    | Clear<br>Scholar No.<br>12-546<br>Fatter's Name*<br>SS Mishra<br>Fatter's Name(in Hindi)*<br>एस एस मिशा<br>इंग्रांब्युव 10<br>by<br>Name | Enrollment No.<br>NA<br>Mother's Name*<br>Mishra<br>Mother's Name(in Hindi)*<br>Titsii<br>Aadhar Card No.*<br>497858485485<br>Email |
|                                                                                                    | Address Details  Address Details  State Madhya Pradesh - Bhopal  PIN Code                                                                                                    | Size of Track Suit                                                                                                    | Detrict                                                                                                    | Btock BERASIA                                                                                                    |
|                                                                                                    | 462046<br>Personal Identification Mar<br>Mark. 01<br>Cut in hand                                                                                                    | Bhopal                                                                                                    | fark. 02                                                                                                    |                                                                                                    |
|                                                                                                    | Previous Education Details     Name of School     KUSHWAHA SAMAJ POORVAN     Nomination & Eligibility     Sport Name(Select atleast one     SWIMMING AND DIVING     BOXING     CRICKET                    | class           MADHYAMIK:         7           sport)*         Age Group*           V         UNDER 19           V         UNDER 19           V         UNDER 19           V         UNDER 19 | Category<br>Category<br>A selected<br>V None selected<br>V None selected                                                                 | weight<br>• Select Weight •<br>• • Select Weight •<br>• • • • • • • • • • • • • • • • • •                                           |
|                                                                                                    |                                                                                                    | •                                                                                                    | Ipdate                                                                                                    |                                                                                                    |

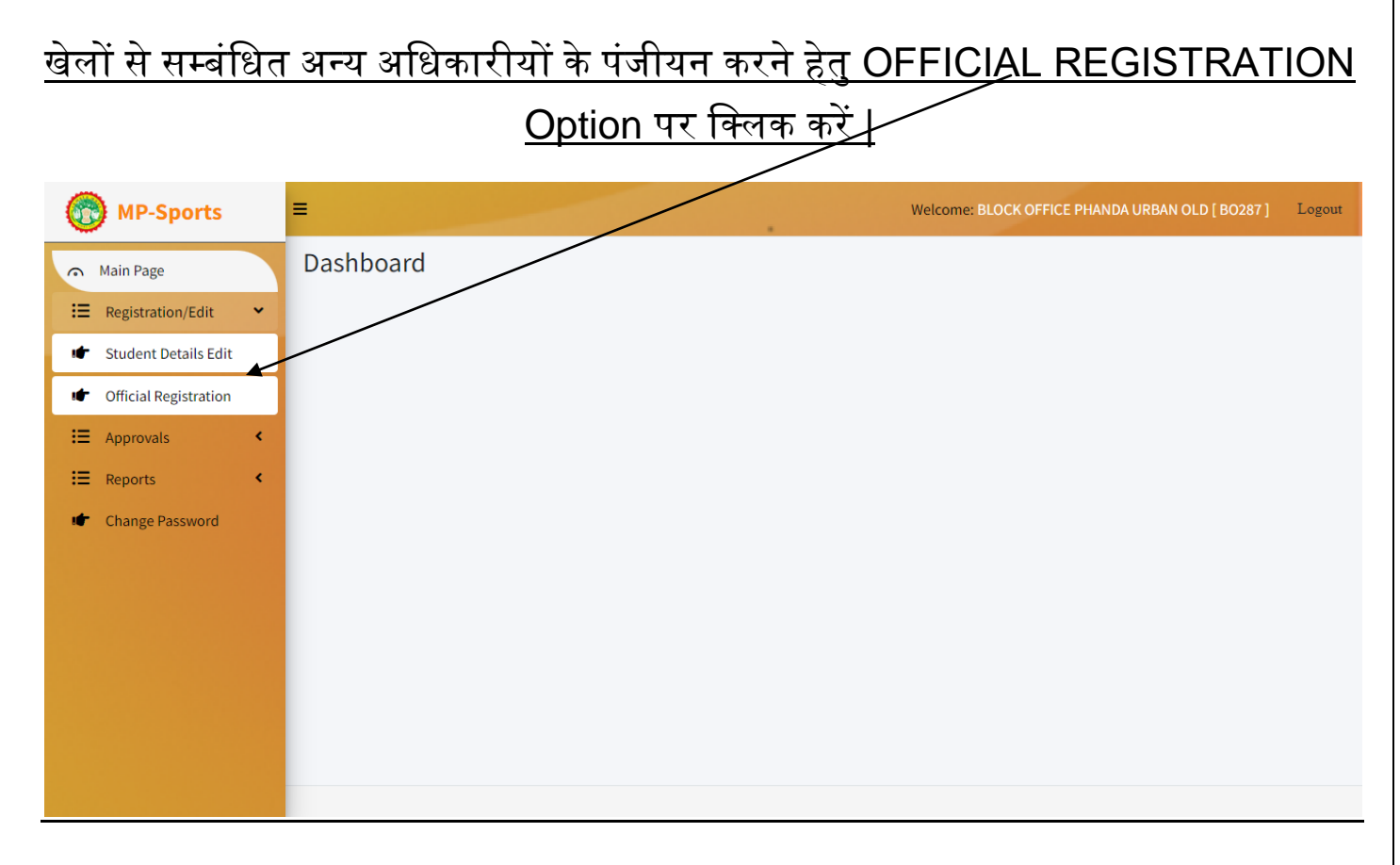

### <u>पेज में आवश्यक जानकारी दर्ज कर Suþmit बटन पर क्लिक करें |</u>

| Main Page                                                                                                    |                                             | OFF                                  |             | GISTRATION                                                               |                                                         |                                                                            |
|----------------------------------------------------------------------------------------------------|---------------------------------------------|--------------------------------------|-------------|--------------------------------------------------------------------------|---------------------------------------------------------|----------------------------------------------------------------------------|
| Registration/Edit <                                                                                              | Teacher Details                             |                                      |             |                                                                          |                                                         |                                                                            |
| Approvals <                                                                                                    | Academic Session*                           | 2022-24                              |             | Teacher Type*                                                            | Select                                                  |                                                                            |
| Reports <                                                                                                    | F                                           | 2023-24                              |             |                                                                          | Select                                                  |                                                                            |
| Change Password                                                                                                  | Futt Name                                   | Enter Full Name                      |             | Pather's Name                                                            | Enter Father Name                                       |                                                                            |
|                                                                                                    | Mobile No*                                  | Enter Mobile No.                     |             | Email Id*                                                                | Enter Email Id                                          |                                                                            |
|                                                                                                    | State*                                      | Madhya Pradesh - Bhopal              | ~           | Division*                                                                | Select                                                  | ~                                                                          |
|                                                                                                    | District*                                   | Select                               | ~           | Block*                                                                   | Select                                                  | ~                                                                          |
|                                                                                                    | Address*                                    | Enter Parmanent Address              |             | PIN Code*                                                                | Enter Pin Code                                          |                                                                            |
|                                                                                                    | Gender*                                     | OMate OFemale                        |             |                                                                          |                                                         |                                                                            |
|                                                                                                    | (                                           |                                      |             |                                                                          |                                                         |                                                                            |
|                                                                                                    | Pepartment Name*                            |                                      |             |                                                                          |                                                         |                                                                            |
|                                                                                                    |                                             | Select                               |             |                                                                          |                                                         |                                                                            |
|                                                                                                    | Organization Name*                          | Enter Organization Name              |             | ODISE Code-                                                              | Enter UDISE Code                                        |                                                                            |
|                                                                                                    | State*                                      | Madhya Pradesh - Bhopal              | ~           | Division*                                                                | Bhopal                                                  | ~                                                                          |
|                                                                                                    | District*                                   | Bhopat                               | ~           | Block *                                                                  | PHANDA URBAN OLD                                        | ~                                                                          |
|                                                                                                    | Address*                                    | Enter Organization Address           |             | PIN Code*                                                                | Enter Pin Code                                          |                                                                            |
|                                                                                                    | Post/Designation*                           | Enter Post/Designation               |             | Appointment Date*                                                        | DD/MM/YYYY                                              |                                                                            |
|                                                                                                    | (                                           |                                      |             |                                                                          |                                                         |                                                                            |
|                                                                                                    | Education and Experi                        | ence Details                         |             |                                                                          |                                                         |                                                                            |
|                                                                                                    | Luucational Quanticatio                     |                                      |             | Select                                                                   |                                                         | ~                                                                          |
|                                                                                                    | Professional Qualificati                    | ons                                  |             | Select                                                                   |                                                         | ~                                                                          |
|                                                                                                    | Sports experience as a g<br>years)Ex.YY.MM* | overnment /non-government/aca        | idemy(in    | Select                                                                   | ✓ Select                                                | ,                                                                          |
|                                                                                                    | Eposts Epociality (Na                       | mo of any three facts)               |             |                                                                          |                                                         |                                                                            |
|                                                                                                    | Sport-1*                                    | Sport-2                              |             |                                                                          | Sport-3                                                 |                                                                            |
|                                                                                                    | select                                      | ~ select                             |             | ~]                                                                       | select                                                  | ~                                                                          |
|                                                                                                    |                                             |                                      |             |                                                                          |                                                         |                                                                            |
|                                                                                                    | Certificate Uploads                         |                                      |             |                                                                          |                                                         |                                                                            |
| · · · · · · · · · · · · · · · · · · ·                                                                            | Note : File Type should be                  | (.jpg) and Max File Size must be 100 | KB/ कृपया ए | क बार म एक फाइल अपलाड<br>                                                | ( ap k                                                  |                                                                            |
|                                                                                                    | Select                                      | ~                                    | Choose      | files No file chosen                                                     |                                                         | Add & Upload                                                               |
|                                                                                                    | Experience Certificate                      |                                      | Upload Fil  | le *                                                                     |                                                         |                                                                            |
|                                                                                                    | Select                                      | 2                                    | Choose      | files No file chosen                                                     |                                                         | Add & Upload                                                               |
|                                                                                                    |                                             |                                      |             |                                                                          |                                                         |                                                                            |
|                                                                                                    | Photo                                       |                                      |             | Declaration                                                              |                                                         |                                                                            |
|                                                                                                    | Official PHOTO Uploads                      | (.JPG format only upto 100 kb)*      |             | <ul> <li>I hereby decla<br/>is true and co<br/>case, any info</li> </ul> | re that the information g<br>rrect to the best of my ki | iven in this applicatio<br>nowledge and belief. I<br>plication proves to b |
|                                                                                                    |                                             |                                      |             | false or incorr                                                          | ect, I shall be responsible                             | for the consequences.                                                      |
|                                                                                                    |                                             |                                      |             |                                                                          |                                                         |                                                                            |
|                                                                                                    |                                             |                                      |             |                                                                          |                                                         |                                                                            |
| and the second second second second second second second second second second second second second second second | Choose file No file ch                      | iosen                                | <b></b>     |                                                                          |                                                         |                                                                            |
|                                                                                                    |                                             |                                      | Submit      | Clear                                                                    |                                                         |                                                                            |
|                                                                                                    |                                             |                                      |             |                                                                          |                                                         |                                                                            |
|                                                                                                    |                                             |                                      |             |                                                                          |                                                         |                                                                            |
|                                                                                                    |                                             |                                      |             |                                                                          |                                                         |                                                                            |

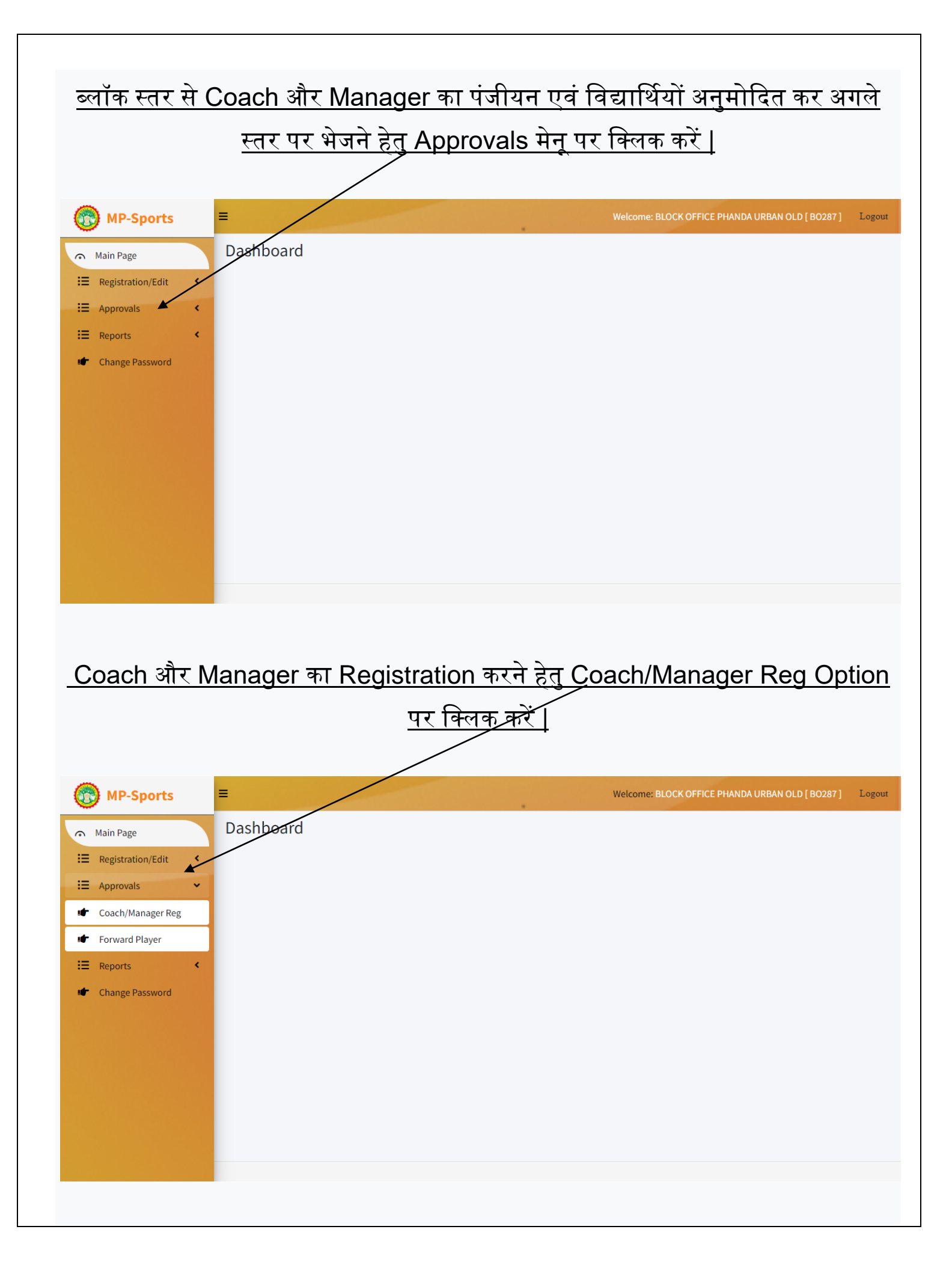

| <u>सम्ब</u> ं       | धित आवश्यक जानव                  | कारी दर्ज कर S                  | Submit बटर      | <u>न पर क्लिक करें  </u>           |         |
|---------------------|----------------------------------|---------------------------------|-----------------|------------------------------------|---------|
| MP-Sports           | =                                |                                 | Weld            | ome: BLOCK OFFICE PHANDA URBAN OLD | [BO287] |
| Main Page           | Coach And Manager Registration   |                                 |                 |                                    |         |
| Registration/Edit < |                                  |                                 |                 |                                    |         |
| Approvals <         | Coach / Manager Details          |                                 |                 |                                    |         |
| Reports <           | Academic Session                 | Registration Type*              | Name*           | Name(In Hindi)*                    |         |
| Change Password     | 2023-24                          | ▼ Select                        | Enter Full Nam  | Name(In Hindi)                     |         |
| Ŭ                   | Father's Name*                   | Father's Name(In Hindi)*        | Mobile No.*     | Email ID                           |         |
|                     | Enter Father's Name              | Father's Name(In Hindi)         | Enter Mobile N  | o. Enter Email ID                  |         |
|                     | Gender*                          | Category*                       | Aadhar No.*     | Date Of Birth*                     |         |
|                     | Select                           | ✓ Select                        | Enter Aadhar I  | lo. DD/MM/YYYY                     |         |
|                     |                                  |                                 |                 |                                    |         |
|                     | Address                          |                                 |                 |                                    |         |
|                     | State*                           | Division*                       | District*       | Block*                             |         |
|                     | Madhya Pradesh - Bhopal          | Select                          | ✓ Select        | Select                             |         |
|                     | PIN Code*                        | Address*                        |                 |                                    | _       |
|                     | Enter PIN Code                   | Enter Address                   |                 |                                    |         |
|                     |                                  |                                 |                 |                                    |         |
|                     | Organization Details             |                                 |                 |                                    |         |
|                     | □ Note : Check if office address | and organization address is san | 16              |                                    |         |
|                     | Organization Name*               | State*                          | Division*       | District*                          |         |
|                     | Enter Organization Name          | Madhya Pradesh - Bhopal         | ✓ Select        | ✓ Select                           |         |
|                     | Block*                           | PIN Code*                       | Post/Designatio | n*                                 |         |
|                     | Select                           | Enter PIN code                  | Enter Post/Des  | ignation                           |         |
|                     | Address*                         |                                 |                 |                                    |         |
|                     | Enter Organization Address       |                                 |                 |                                    |         |
|                     |                                  |                                 |                 |                                    |         |
|                     | (Dhote Uplead)                   |                                 |                 |                                    |         |
|                     |                                  |                                 |                 |                                    |         |
|                     | Official PHOTO Uploads (.JPG to  | rmat only upto 100 kb)*         |                 |                                    |         |
|                     |                                  |                                 |                 |                                    |         |
|                     |                                  |                                 |                 |                                    |         |
|                     |                                  |                                 |                 |                                    |         |
|                     |                                  |                                 |                 |                                    |         |
|                     |                                  |                                 |                 |                                    |         |
|                     | Choose file No file chosen       |                                 |                 |                                    |         |
|                     | Choose file No file chosen       |                                 |                 |                                    |         |

## <u>स्टूडेंट्स को अगले स्तर पर फॉरवर्ड करने हेतु Forward Student आप्शन पर क्लिक करें |</u>

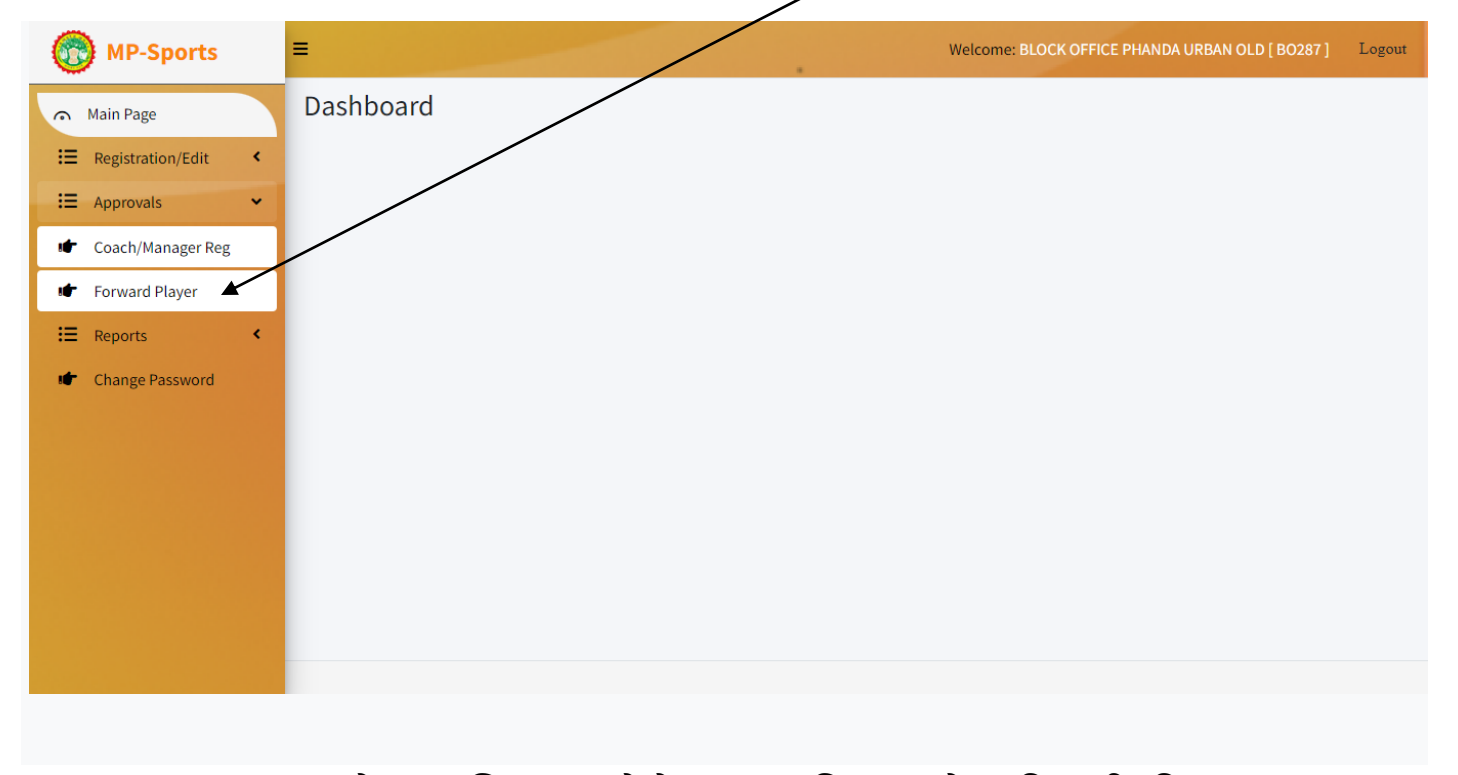

#### <u>Forward Student मेनू पर क्लिक करने के उपरांत दिए गए पेज की सभी फ़ील्ड्स का चयन</u> <u>कर प्रदर्शित सूचि एवं वरीयता अनुसार स्टूडेंट्स का चयन कर Submit Button पर क्लिक करें</u> <u>तथा कोच एवं मेनेजर का चयन कर अभ्यर्थी को अगले स्तर पर फॉरवर्ड |</u>

| Main Page<br>Registration/Edit<br>Approvals<br>Change Password<br>Change Password<br>Change Coup*<br>Gender*<br>Select<br>Select | MP-Sports                     | =                            |            | Welcome: | BLOCK OFFICE PHANDA URBAN OLD [ BO | 0287]]] |
|----------------------------------------------------------------------------------------------------|-------------------------------|------------------------------|------------|----------|------------------------------------|---------|
| i: Registration/Edit < i: Approvals  i: Reports  Change Password  Select  Select  Select  Select  Select  Select  Select  Select  Select                                                                                                    | <ul> <li>Main Page</li> </ul> | Forward Player               |            |          |                                    |         |
| <ul> <li>Approvals</li> <li>Reports</li> <li>Change Password</li> <li>Block level Player Selection</li> <li>Academic Session* Age Group* Gender* Sports Type*</li> <li>2023-24 Select Select</li> <li>Select</li> <li>Select</li> <li>Select</li> <li>Select</li> </ul>                                                                                                    | E Registration/Edit           | •                            | <u></u>    |          |                                    |         |
| Reports     Change Password     Academic Session*     Age Group*        Gender*        Select        Select        Select        Select        Select        Select           Select                                                                                           Select  Select  Select  Select  Select  Select Select Select Select Select  Select  Select Select Select  Select Select Select  Select Select Select Select Select Select Select Select Select Select Select Select Select Select Select Select Select Select Select Select Select Select Select Select Select Select Select Select Select Select Select Select Select Select <th>E Approvals</th> <th>Block level Player Selection</th> <th>)</th> <th></th> <th></th> <th></th>                                                                                                    | E Approvals                   | Block level Player Selection | )          |          |                                    |         |
| <pre>t Change Password  Select  Select</pre>                                                                                                    | <b>∷</b> ≣ Reports            | < Academic Session*          | Age Group* | Gender*  | Sports Type*                       |         |
| Select Clear                                                                                                    | Change Password               | 2023-24                      | Select     | ✓ Select | ✓ Select                           |         |
| Select Search Clear                                                                                                    |                               | Sports*                      | _          |          |                                    |         |
| Search Clear                                                                                                    |                               | Select                       | •          |          |                                    |         |
| Search Clear                                                                                                    |                               |                              |            |          |                                    |         |
|                                                                                                    |                               | Search Clear                 |            |          |                                    |         |
|                                                                                                    |                               |                              |            |          |                                    |         |
|                                                                                                    |                               |                              |            |          |                                    |         |
|                                                                                                    |                               |                              |            |          |                                    |         |
|                                                                                                    |                               |                              |            |          |                                    |         |
|                                                                                                    |                               |                              |            |          |                                    |         |
|                                                                                                    |                               |                              |            |          |                                    |         |
|                                                                                                    |                               |                              |            |          |                                    |         |
|                                                                                                    |                               |                              |            |          |                                    |         |

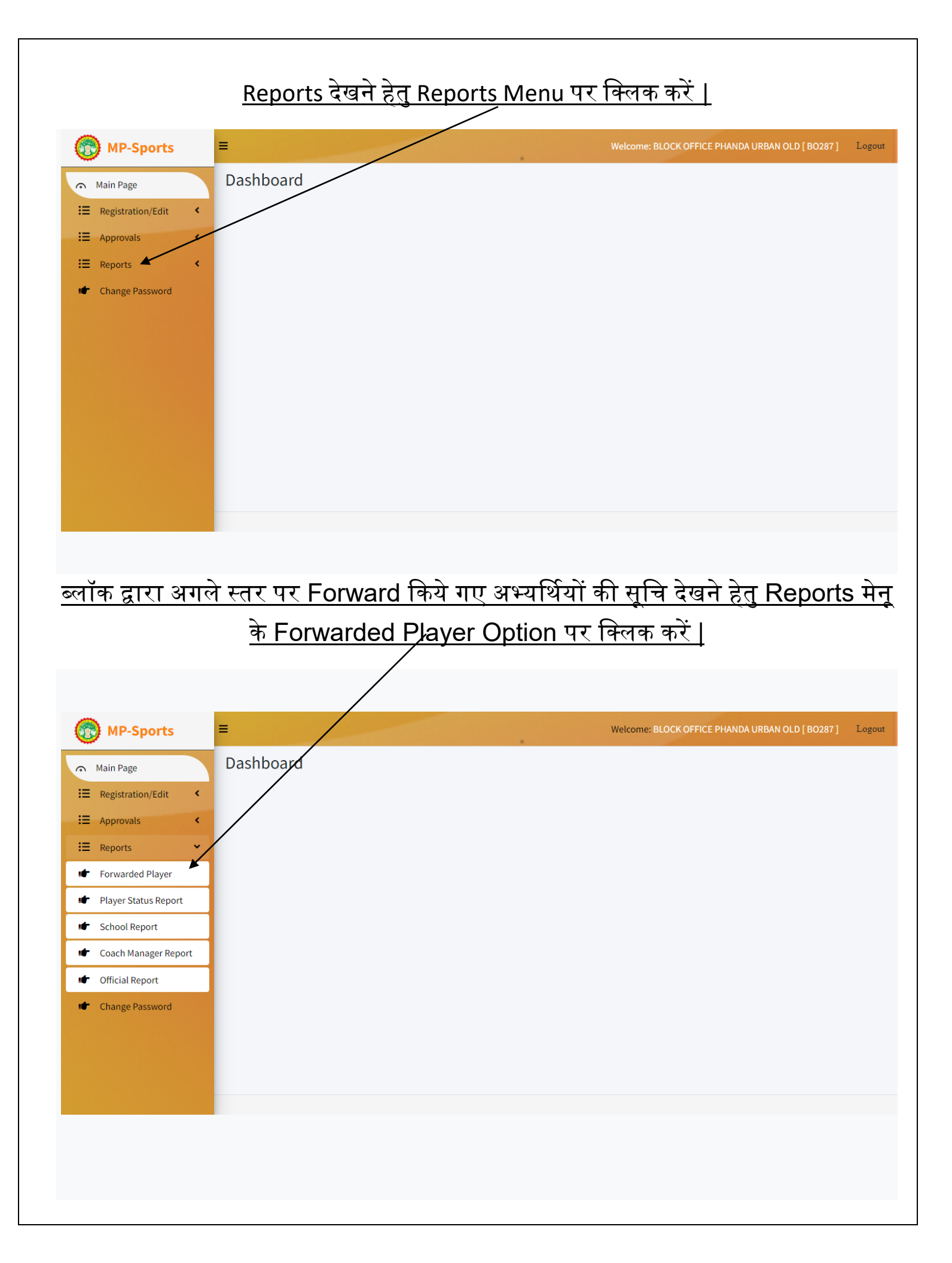

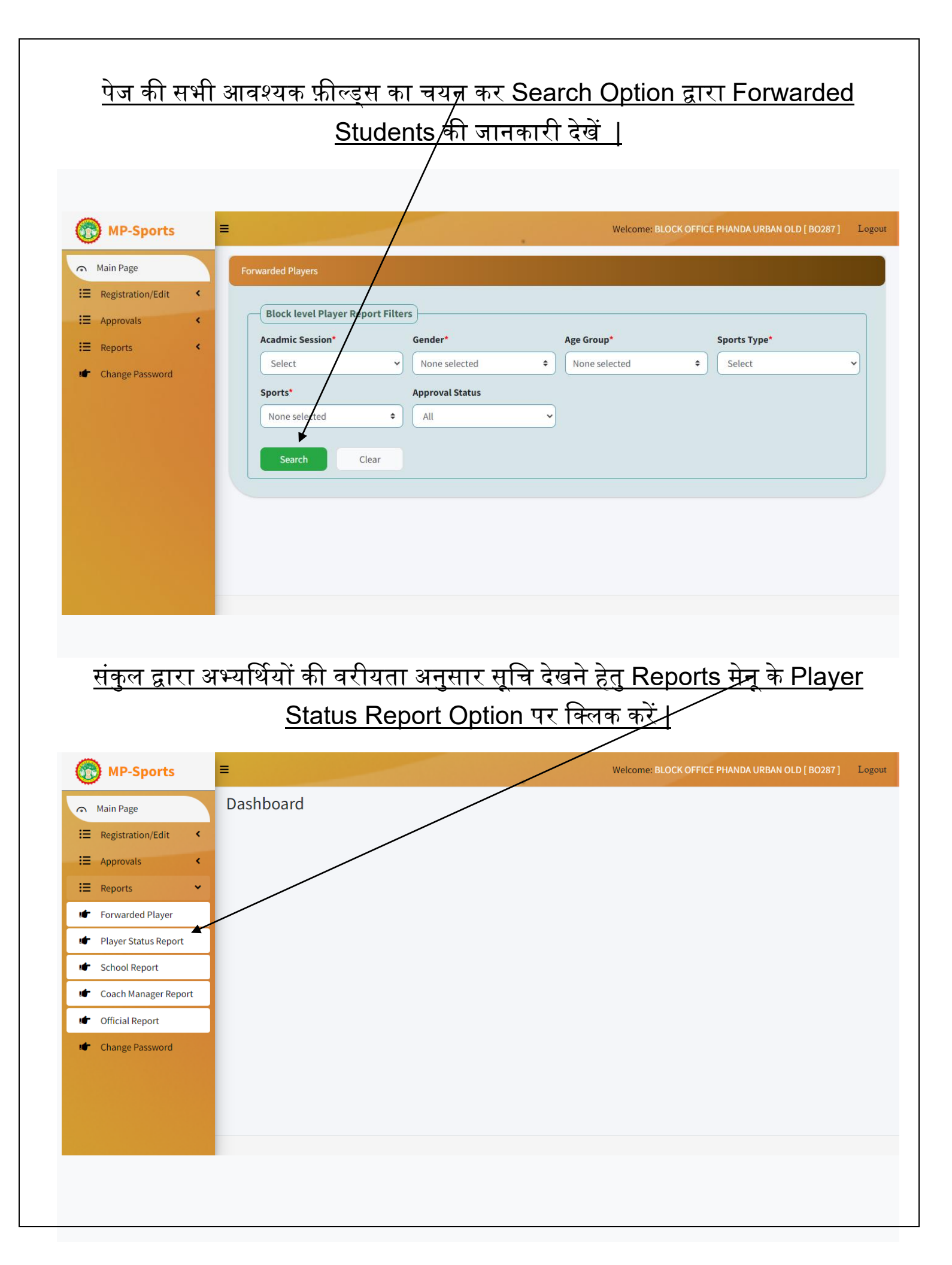

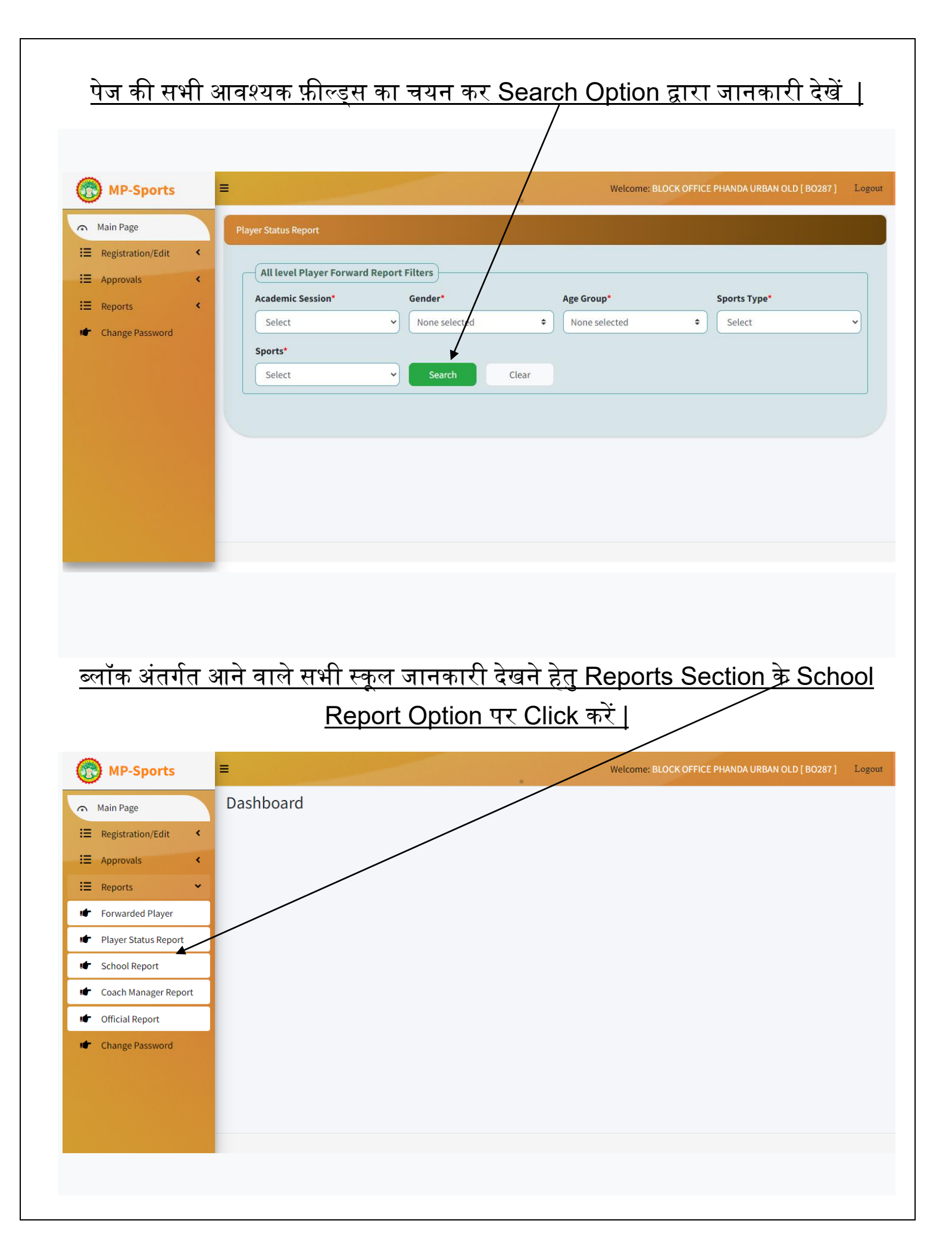

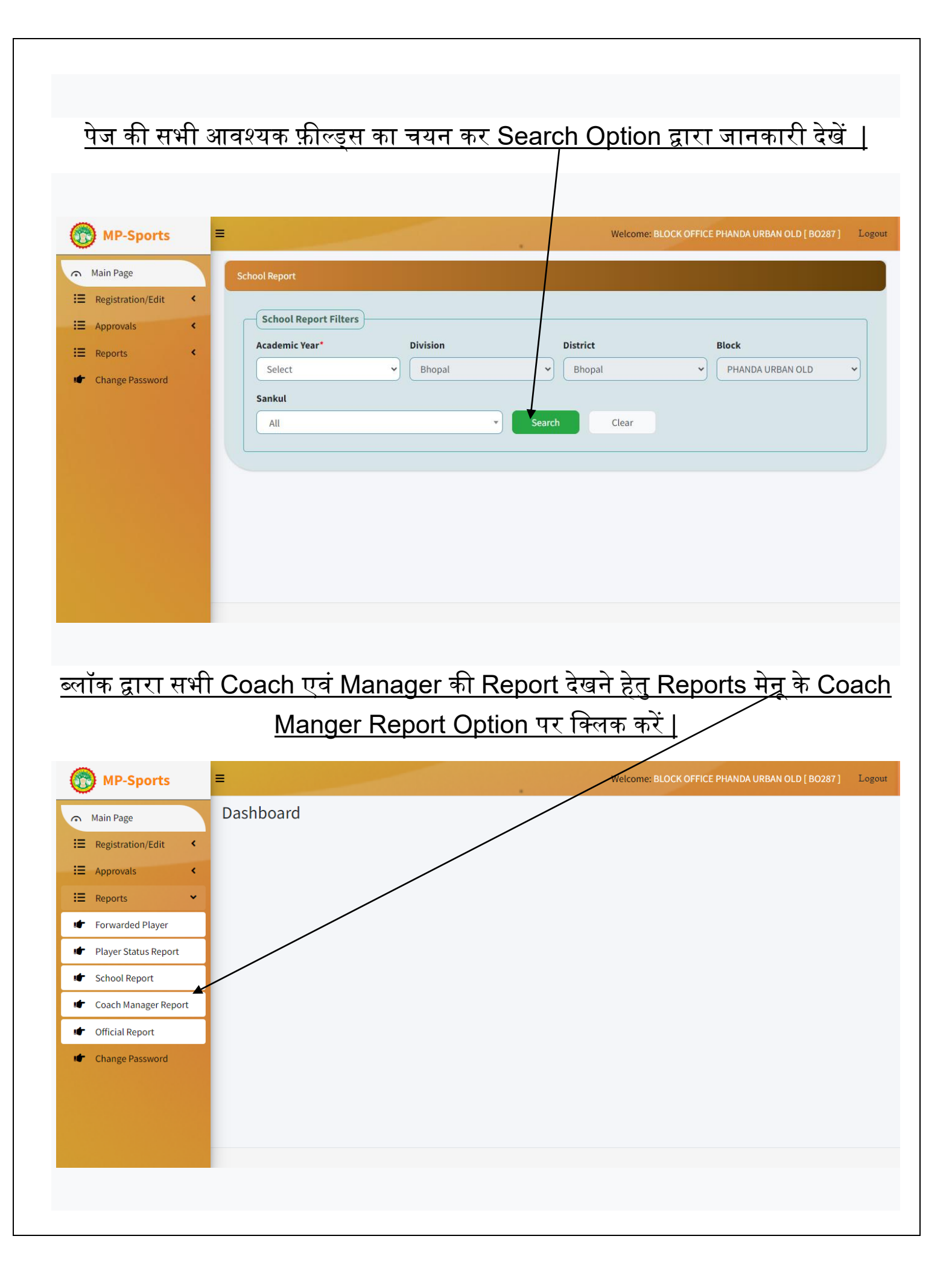

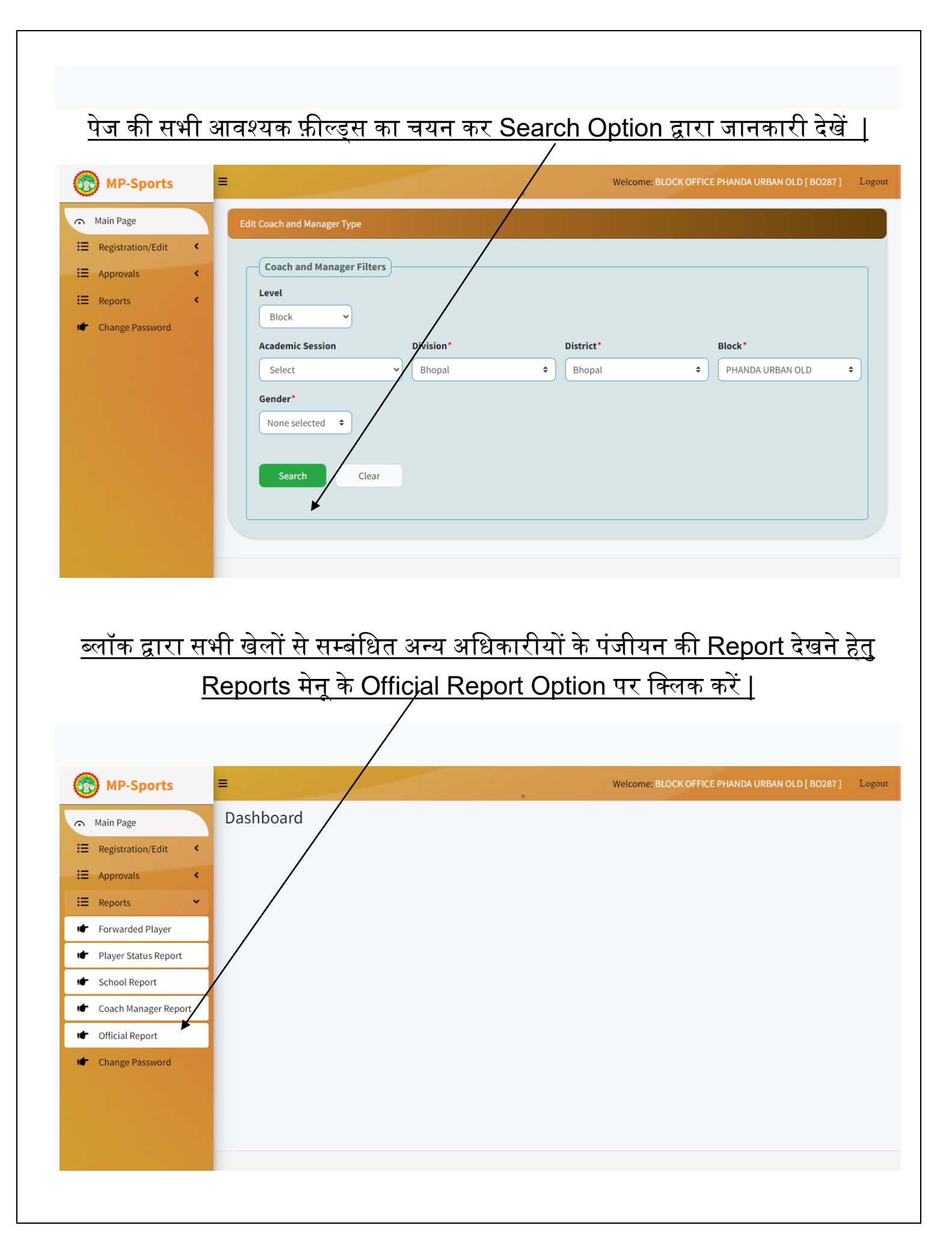

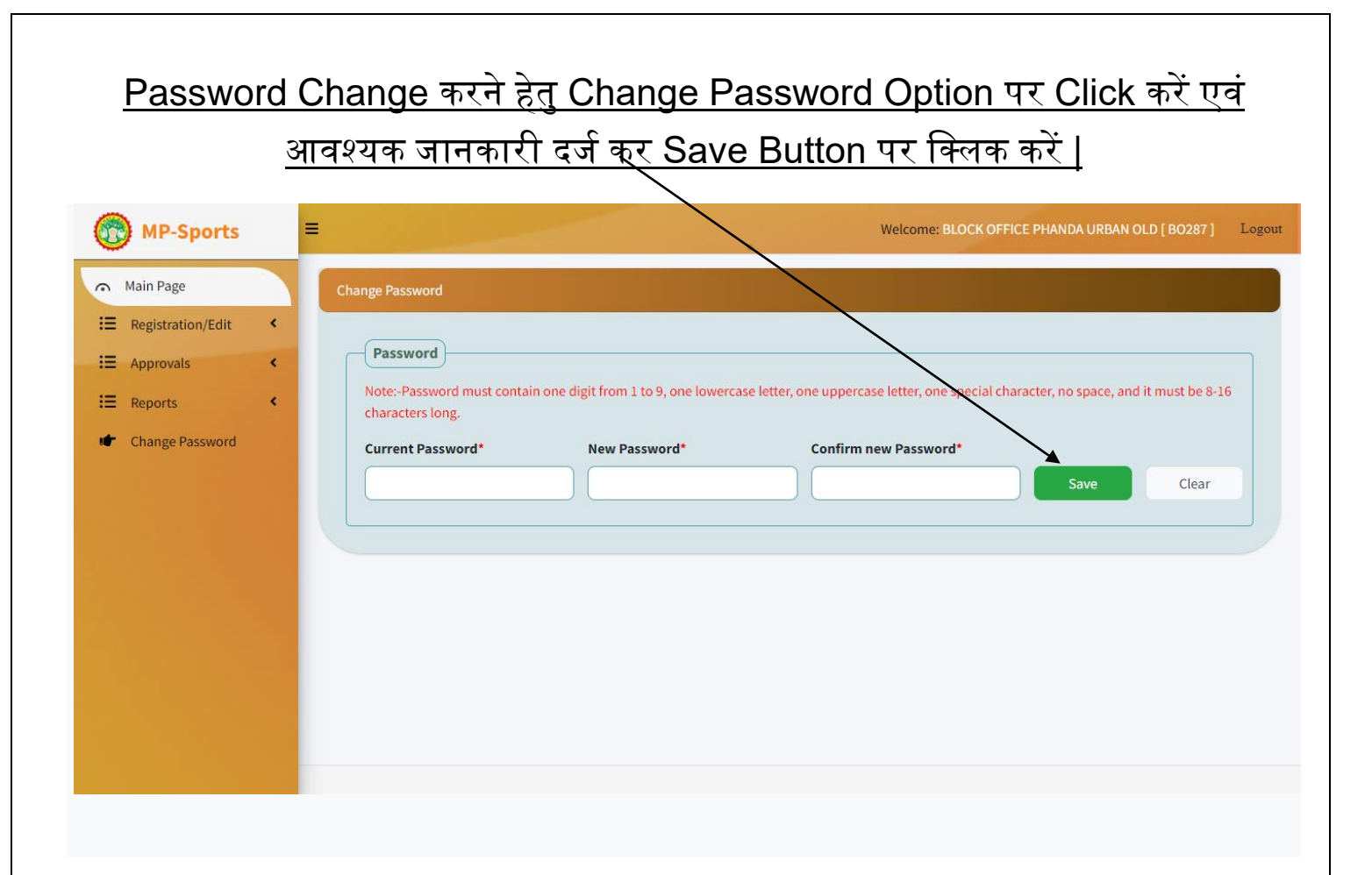

# धन्यवाद